1. Rodzic loguje się do e-dziennika i przechodzi do zakładki FREKWENCJA.

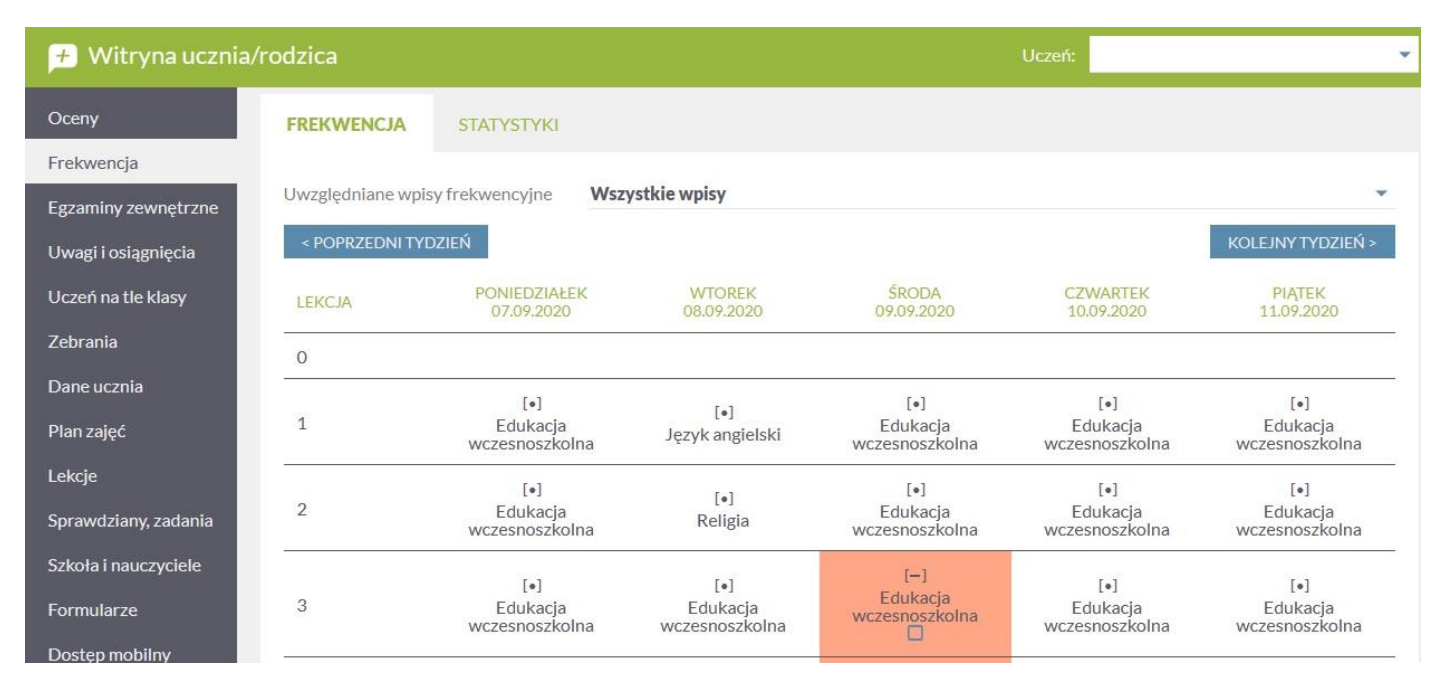

## 2. Wyszukujemy nieobecności dziecka i zaznaczamy te, które chcemy usprawiedliwić.

| 🗲 Witryna ucznia/rodzica                                            |                 |                                    |                            | Uczeń:                     |                            |                            |
|---------------------------------------------------------------------|-----------------|------------------------------------|----------------------------|----------------------------|----------------------------|----------------------------|
| Oceny                                                               | FREKWENCJA      | STATYSTYKI                         |                            |                            |                            |                            |
| Frekwencja                                                          |                 |                                    |                            |                            |                            |                            |
| Egzaminy zewnętrzne Uwzględniane wpisy frekwencyjne Wszystkie wpisy |                 |                                    |                            |                            |                            |                            |
| Uwagi i osiągnięcia                                                 | < POPRZEDNI TYE | DZIEŃ                              |                            |                            |                            | KOLEJNY TYDZIEŃ >          |
| Uczeń na tle klasy                                                  | LEKCJA          | PONIEDZIAŁEK<br>07.09.2020         | WTOREK<br>08.09.2020       | ŚRODA<br>09.09.2020        | CZWARTEK<br>10.09.2020     | PIĄTEK<br>11.09.2020       |
| Zebrania                                                            | 0               |                                    |                            |                            |                            | 3                          |
| Dane ucznia                                                         |                 | [•]                                |                            | [•]                        | [•]                        | [•]                        |
| Plan zajęć                                                          | 1               | Edukacja<br>wczesnoszkolna         | [∙]<br>Język angielski     | Edukacja<br>wczesnoszkolna | Edukacja<br>wczesnoszkolna | Edukacja<br>wczesnoszkolna |
| Lekcje                                                              |                 | [•]                                | . 1                        | [•]                        | [•]                        | [•]                        |
| Sprawdziany, zadania                                                | 2               | Edukacja<br>wczesnoszkolna         | Religia                    | Edukacja<br>wczesnoszkolna | Edukacja<br>wczesnoszkolna | Edukacja<br>wczesnoszkolna |
| Szkoła i nauczyciele                                                |                 | [4]                                | [2]                        | [-]                        | [-]                        | [-]                        |
| Formularze                                                          | 3               | د• ا<br>Edukacja<br>wczesnoszkolna | Edukacja<br>wczesnoszkolna | Edukacja<br>wczesnoszkolna | Edukacja<br>wczesnoszkolna | Edukacja<br>wczesnoszkolna |
| Dostęp mobilny                                                      |                 |                                    |                            |                            |                            |                            |

3. Po zaznaczeniu dni do usprawiedliwienia, klikamy cegiełkę USPRAWIEDLIW (znajduje się ona pod tabelą z frekwencją).

| 9                                                           |         |
|-------------------------------------------------------------|---------|
| < POPRZEDNI TYDZIEŃ                                         | KOLEJNY |
|                                                             |         |
| Zaznaczenie dni lub lekcji, które mają być usprawiedliwione |         |
| O Usprawiedliwienie czeka na zatwierdzenie przez wychowawcę |         |
| O Usprawiedliwienie zatwierdzone przez wychowawcę           |         |
| Usprawiedliwienie odrzucone przez wychowawce                |         |

4. Wpisujemy powód nieobecności dziecka i klikamy w cegiełkę WYŚLIJ DO WYCHOWAWCY.

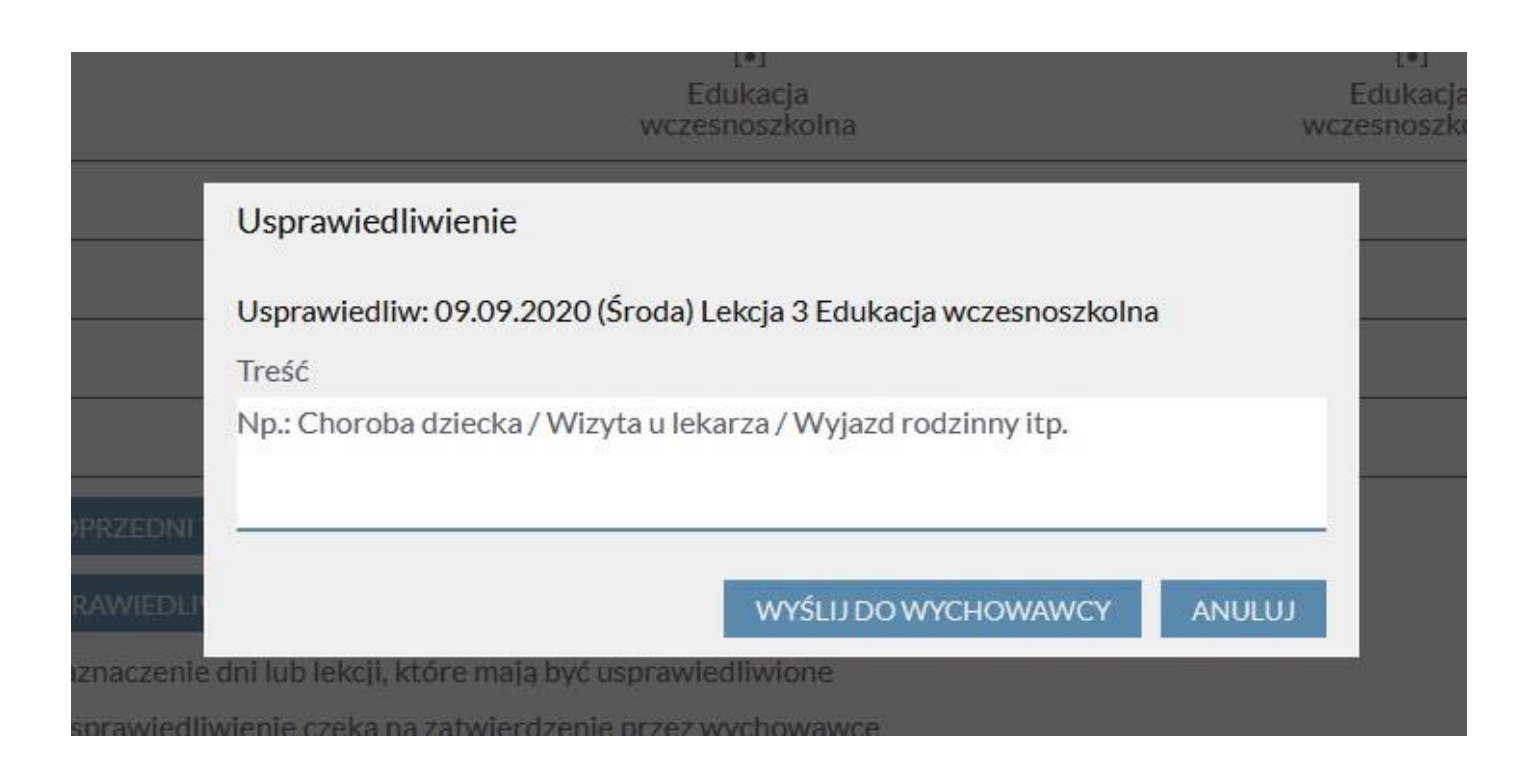

5. Czekamy na zatwierdzenie usprawiedliwienia przez wychowawcę (pod nieobecnością pojawi się znak zapytania).

| 产 Witryna ucznia/rodzica |                                                            |                            |                            | Uczeń:                     |                            |                            |
|--------------------------|------------------------------------------------------------|----------------------------|----------------------------|----------------------------|----------------------------|----------------------------|
| Oceny                    | FREKWENCJA                                                 | STATYSTYKI                 |                            |                            |                            |                            |
| Frekwencja               |                                                            |                            |                            |                            |                            |                            |
| Egzaminy zewnętrzne      | Wnętrzne Uwzględniane wpisy frekwencyjne Wszystkie wpisy 🔹 |                            |                            |                            |                            |                            |
| Uwagi i osiągnięcia      | < POPRZEDNI TYE                                            | DZIEŃ                      |                            |                            |                            | KOLEJNY TYDZIEŃ >          |
| Uczeń na tle klasy       | LEKCJA                                                     | PONIEDZIAŁEK<br>07.09.2020 | WTOREK<br>08.09.2020       | ŚRODA<br>09.09.2020        | CZWARTEK<br>10.09.2020     | PIĄTEK<br>11.09.2020       |
| Zebrania                 | 0                                                          |                            |                            |                            |                            |                            |
| Dane ucznia              |                                                            | [•]                        |                            | [•]                        | [•]                        | [•]                        |
| Plan zajęć               | 1                                                          | Edukacja<br>wczesnoszkolna | [•]<br>Język angielski     | Edukacja<br>wczesnoszkolna | Edukacja<br>wczesnoszkolna | Edukacja<br>wczesnoszkolna |
| Lekcje                   | 2                                                          | [•]                        |                            | [•]                        | [•]                        | [•]                        |
| Sprawdziany, zadania     | 2                                                          | Edukacja<br>wczesnoszkolna | L•J<br>Religia             | Edukacja<br>wczesnoszkolna | Edukacja<br>wczesnoszkolna | Edukacja<br>wczesnoszkolna |
| Szkoła i nauczyciele     |                                                            | [-]                        | [-]                        | [-]                        | [-]                        | [-]                        |
| Formularze               | 3                                                          | Edukacja<br>wczesnoszkolna | Edukacja<br>wczesnoszkolna | Edukacja<br>wczesnoszkolna | Edukacja<br>wczesnoszkolna | Edukacja<br>wczesnoszkolna |
| Dostęp mobilny           | ( <u> </u>                                                 |                            |                            |                            |                            |                            |

## 6. Po zatwierdzeniu przez wychowawcę nieobecność widnieje jako usprawiedliwiona.

| 🗲 Witryna ucznia/rodzica |                   |                            |                            | Uczeń:                     | •                          |                            |
|--------------------------|-------------------|----------------------------|----------------------------|----------------------------|----------------------------|----------------------------|
| Oceny                    | FREKWENCJA        | STATYSTYKI                 |                            |                            |                            |                            |
| Frekwencja               |                   |                            |                            |                            |                            |                            |
| Egzaminy zewnętrzne      | Uwzględniane wpis | y frekwencyjne Wsz         | ystkie wpisy               |                            |                            | *                          |
| Uwagi i osiągnięcia      | < POPRZEDNI TYD   | ZIEŃ                       |                            |                            |                            | KOLEJNY TYDZIEŃ >          |
| Uczeń na tle klasy       | LEKCJA            | PONIEDZIAŁEK<br>07.09.2020 | WTOREK<br>08.09.2020       | ŚRODA<br>09.09.2020        | CZWARTEK<br>10.09.2020     | PIĄTEK<br>11.09.2020       |
| Zebrania                 | 0                 |                            |                            |                            |                            |                            |
| Dane ucznia              |                   | [•]                        | r. 1                       | [•]                        | [•]                        | [•]                        |
| Plan zajęć               | 1                 | Edukacja<br>wczesnoszkolna | l●J<br>Język angielski     | Edukacja<br>wczesnoszkolna | Edukacja<br>wczesnoszkolna | Edukacja<br>wczesnoszkolna |
| Lekcje                   | -                 | [•]                        |                            | [•]                        | [•]                        | [•]                        |
| Sprawdziany, zadania     | 2                 | Edukacja<br>wczesnoszkolna | Religia                    | Edukacja<br>wczesnoszkolna | Edukacja<br>wczesnoszkolna | Edukacja<br>wczesnoszkolna |
| Szkoła i nauczyciele     |                   | [•]                        | [•]                        | [u]                        | [•]                        | [•]                        |
| Formularze               | 3                 | Edukacja<br>wczesnoszkolna | Edukacja<br>wczesnoszkolna | Edukacja<br>wczesnoszkolna | Edukacja<br>wczesnoszkolna | Edukacja<br>wczesnoszkolna |